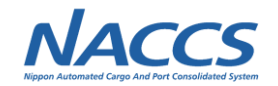

### (7)NACCSパッケージソフトのユーザーインターフェース改善<2>

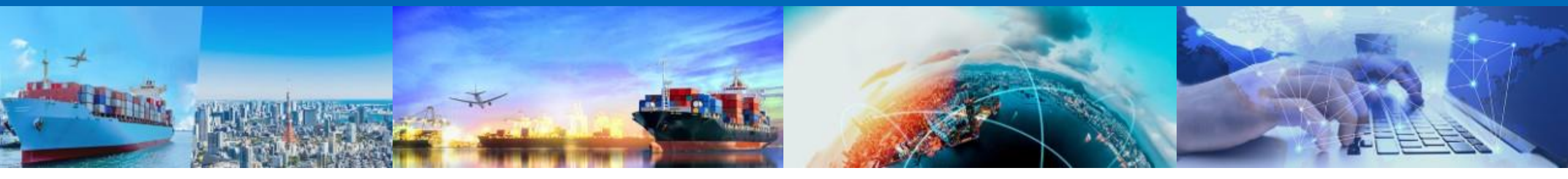

2022年8月18日 輸出入・港湾関連情報処理センター株式会社

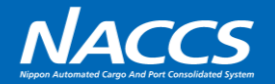

| No. | 案件名               | 案件概要                                                | 提示状況    |
|-----|-------------------|-----------------------------------------------------|---------|
| 1   | グリッド対象機能の拡大       | 利便性向上のため、グリッド対象を拡大する。                               | 今回提示※   |
| 2   | 個人用入力チェック機能の追加    | 個人用に入力チェック条件を追加できるようにする。                            | 今回提示※   |
| 3   | 複数行項目の改行可能化       | 複数行項目で行の折り返しをする場合の<br>入力方法を改善する。                    | 今回提示    |
| 4   | 入力画面と出力帳票のレイアウト統一 | 入力画面と出力帳票のテキストボックス幅を統一し、<br>入力者が意図するレイアウトとなるよう修正する。 | 次回以降提示※ |
| 5   | フォントやアイコンのモダン化    | フォントやアイコンを現代的なデザインに変更し、<br>視認性や利便性を向上させる。           | 提示済     |
| 6   | オートコンプリート対処の拡大    | 利便性向上のため、オートコンプリート対象を<br>利用者側にて設定可能とする。             | 提示済     |
| 7   | 帳票等への日時印字の改善      | 全業務における送信画面と受信画面の印刷イメージ、<br>および帳票を対象に日時を印字可能とする。    | 提示済     |

1

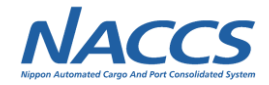

# (1) グリッド対象機能の拡大

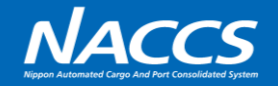

#### 利便性向上のため、グリッド機能※の対象項目を拡大する。 ※表計算ソフトのデータをコピー&ペーストすることで、繰り返し項目への一括入力を可能とする機能

|      | 888 • • |       |     |      |      |      |     |             |     |     |    |    |    |    |    | 279911      | 成刖  |
|------|---------|-------|-----|------|------|------|-----|-------------|-----|-----|----|----|----|----|----|-------------|-----|
| 商品番号 | нг⊐-к   | 品名/規格 | 原産地 | 原産国名 | 外為該非 | 梱包番号 | 数量1 | 単<br>位<br>1 | 数量2 | 単位2 | 単価 | 通貨 | 単位 | 価格 | 通貨 | 値引種類(含無償区分) | 値引参 |
|      |         |       |     |      |      |      |     |             |     |     |    |    | -  |    |    |             | -   |
|      |         |       | _   |      | -    |      |     |             |     |     | -  |    |    |    |    |             | -   |
|      |         |       |     |      |      |      |     |             |     | 1   |    |    | -  |    | -  |             | -   |
|      | _       |       | _   |      | -    |      |     |             |     | -   |    |    | -  |    |    |             | -   |
|      | -       |       |     |      |      |      |     | -           |     | -   |    |    | -  |    | -  |             | -   |
|      |         |       |     |      |      |      |     |             |     |     |    |    | 1  |    |    |             |     |
|      |         |       |     |      | -    |      |     | -           |     | -   |    |    |    |    |    |             | -   |
|      |         |       |     |      |      |      |     |             |     |     |    |    |    |    |    |             |     |
|      |         |       |     |      |      |      |     | -           |     | -   |    | -  | -  |    |    |             | -   |
|      |         |       |     |      |      |      |     |             |     |     |    |    |    |    |    |             |     |
|      |         |       |     |      |      |      |     | -           |     | _   |    |    |    |    |    |             |     |
|      |         |       |     |      |      |      |     | -           |     | -   |    |    |    |    |    |             |     |
|      |         |       |     |      |      |      |     |             |     |     |    |    |    |    |    |             |     |
|      |         |       |     |      | _    |      |     | -           |     | -   |    |    |    |    |    |             |     |
|      |         |       |     |      |      |      |     |             |     |     |    |    |    |    |    |             |     |
|      |         |       |     |      |      |      |     | -           |     | -   |    |    |    |    |    |             |     |
|      |         |       |     |      |      |      |     |             |     |     |    |    |    |    |    |             |     |

「インボイス・パッキングリスト情報登録(IVA)業務

#### <u>導入例(現行)</u>

| カテゴリ    | 業務コード                                     |
|---------|-------------------------------------------|
| 危険物明細情報 | DDR, DDR11, DDC11, DLR, DLR11, IDR        |
| 乗組員情報   | NLR, NLR01, IGD                           |
| 旅客情報    | PLR, PLR01, IGD, PNR, PNR01, IPN          |
| 機用品情報   | CRS, CRS01                                |
| インボイス情報 | IVA, IVA01, IVB, IVB01, IVB02, IVB03, IIV |
| 積荷目録情報  | IMI                                       |

### 第7次NACCSより新規にグリッド化する画面案(1/2)

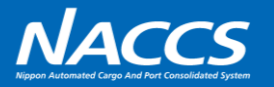

| 区分     | カテゴリ                   | 業務コード         | 業務名         | 対象画面※                                    |  |
|--------|------------------------|---------------|-------------|------------------------------------------|--|
|        | <b>从国家进地信却(海上111进)</b> | VTX01         | 船舶運航情報登録    | 入力画面                                     |  |
|        | 外国奇沧地悄報(海上入山沧)<br>     | VTX11         | 船舶運航情報登録呼出し | [SAA0021] 船舶運航情報登録呼出情報                   |  |
|        |                        | VTX04 船用品情報登録 |             | 入力画面                                     |  |
|        | 船用品情報(海上入出港)<br>       | VTX14         | 船用品情報登録呼出し  | [SAA0051] 船用品情報登録呼出情報                    |  |
|        |                        | VPX           | 入港前統一申請     | 入力画面                                     |  |
| )      |                        | VPX11         | 入港前統一申請呼出し  | [SAA1600] 入港前統一申請情報呼出情報                  |  |
|        |                        | VOX           | 出港届等        | 入力画面                                     |  |
|        | 厄陝彻情報(海上入出港)<br>       | VOX11         | 出港届等呼出し     | [SAA1620] 出港届等情報呼出情報                     |  |
|        |                        | VMR 移動届       |             | 入力画面                                     |  |
|        |                        | VMR11         | 移動届呼出し      | [SAA0192] 移動届情報呼出情報                      |  |
|        |                        | IML           | 出港前報告一覧照会   | [SAS1261] 出港前報告一覧照会情報                    |  |
|        | 出港前報告一覧情報              |               |             | [SAS1281] 出港前報告(ハウスB/L)一覧照会情報            |  |
| 海上/輸入  |                        |               |             | [SAS1470] 出港前報告(オーシャン(マスター) B / L)一覧照会情報 |  |
|        | 輸入貨物荷渡情報登録情報 DOR       |               | 輸入貨物荷渡情報登録  | 入力画面                                     |  |
|        | 船卸情報                   | РКК           | 船卸確認登録(個別)  | 入力画面                                     |  |
|        |                        | CLR           | 船積情報登録      | 入力画面                                     |  |
|        | 船積情報                   | CLR11         | 船積情報登録呼出し   | [SAT0741] 船積情報登録呼出情報                     |  |
| 海上/輸出  |                        | CLD           | 船積情報変更      | 入力画面                                     |  |
|        |                        |               | が揺った土住却四へ   | [SAT0700] 船積コンテナ情報照会情報(コンテナ情報)           |  |
|        |                        |               | 加慎コンナノ消報院云  | [SAT0710] 船積コンテナ情報照会情報(船積可能コンテナー覧情報)     |  |
|        |                        |               |             | [SAL0440] 貨物在庫状況照会情報(貨物)                 |  |
| 海上/輸出入 | 貨物在庫状況情報               | IWS           | 貨物在庫状況照会    | [SAL0450] 貨物在庫状況照会情報(コンテナ)               |  |
|        |                        |               |             | [SAL1250] 貨物在庫状況照会情報(蔵入承認済貨物)            |  |

※ リンク先は現行パッケージソフトの画面になります

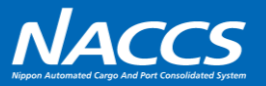

| 区分           | カテゴリ               | 業務コード | 業務名                     | 対象画面※                        |
|--------------|--------------------|-------|-------------------------|------------------------------|
| <u></u> (松田口 |                    | CIA   | 機用品在庫管理情報登録(蔵入等承認単位)呼出し | [AAS5031] 機用品在庫管理情報登録呼出し結果情報 |
| 机全/ 饭用品      | 1成用血1工/单目/生用報      | CIA01 | 機用品在庫管理情報登録(蔵入等承認単位)    | 入力画面                         |
|              |                    | CLP   | 乗員上陸許可申請呼出し             | [AAA0620] 乗員上陸許可申請呼出し結果情報    |
| 航空/入出港       | 乗員上陸許可申請情報         | CLP01 | 乗員上陸許可申請                | 入力画面                         |
|              |                    | ICL   | 乗員上陸許可申請情報照会            | [AAA0640] 乗員上陸許可申請照会情報       |
| 航空 /志 ]      | 「「「「「「「「」」」「「「」」」」 | IMF11 | 輸入便情報照会(AWB)            | [AAS1160] 輸入便情報照会(AWB)情報     |
| 机空/制入        | 八                  | IMF12 | 輸入便情報照会(HAWB)           | [AAS1170] 輸入便情報照会(HAWB)情報    |
| 航空/輸出        | 混載貨物仕立状況情報         | IMA   | 混載貨物仕立状況照会              | [AAT1511] 混載貨物仕立状況照会情報       |
| ++`ろ/ホ^フ     | 輸入申告等一覧情報          | IDI   | 龄1 中生学                  | [SAD4431] 輸入申告等一覧照会情報        |
| 兴通/ 剿入       |                    |       |                         | [AAD4431] 輸入申告等一覧照会情報        |
|              | 於山中七 <u>卒</u>      | IES   | 於山中 <b>七</b> 葉          | [SAE4541] 輸出申告等一覧照会情報        |
|              |                    |       |                         | [AAE5021] 輸出申告等一覧照会情報(民間)    |
|              | 则半口於山中牛乾桂却         | IUE   | 则半口於山中生一些四人             | [SAE4641] 別送品輸出申告一覧照会情報      |
|              | 別达品制山中古一見  同牧<br>  |       | 加达 <b>ロ</b> 鞩山中古一見炽云    | [AAE4641] 別送品輸出申告一覧照会情報      |
| 共通/輸出        |                    | MOA   | 輸出自動車情報登録               | 入力画面                         |
|              |                    | MOR   | 於山白動市信却吸山               | [SAE4690] 輸出自動車登録情報          |
|              | 輸出自動車情報            | MOR   |                         | [AAE4690] 輸出自動車登録情報          |
|              |                    | TMO   | 於山白動事情却四人               | [SAE4701] 輸出自動車照会情報          |
|              |                    | IMO   | 翔山日期半情報照会               | [AAE4701] 輸出自動車照会情報          |

### グリッド化(例)

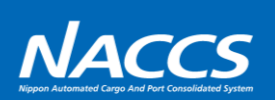

|     | 現行                                                                                                    | 次期                                                                                                    |
|-----|----------------------------------------------------------------------------------------------------|----------------------------------------------------------------------------------------------------|
|     | 乗員上陸許可申請 港長・港湾管理者 入港・検疫通報 事前通報 保障契約情報 船舶保安情報 航路通報 貨物情報 危険物情報    ●1 /30 ●                                                                                                    |                                                                                                    |
| VPX | MS     IMDG     UNNO*     引火点     鉛內積付場所     開放/非開放       数量     -     ✓     積荷地     -     正味重量*     -       02     作業種別     品名*          MS     IMDG     UNNO*     引火点     鉛内積付場所     開放/非開放       数量     -     ✓     積荷地     -     正味重量*     -       03     作業種別     品名*           MS     IMDG     UNNO*     引火点     鉛内積付場所     開放/非開放       数量     -     ✓     積荷地     -     正味重量*     -        数量     -     ✓     積荷地     -     正味重量*     - | 作業種別     品名     MS     I M DG     VN DG     引火点     数量     整       •     ·     ·     ·     ·     ·     ·     ·     ·     ·     ·     ·     ·     ·     ·     ·     ·     ·     ·     ·     ·     ·     ·     ·     ·     ·     ·     ·     ·     ·     ·     ·     ·     ·     ·     ·     ·     ·     ·     ·     ·     ·     ·     ·     ·     ·     ·     ·     ·     ·     ·     ·     ·     ·     ·     ·     ·     ·     ·     ·     ·     ·     ·     ·     ·     ·     ·     ·     ·     ·     ·     ·     ·     ·     ·     ·     ·     ·     ·     ·     ·     ·     ·     ·     ·     ·     ·     ·     ·     ·     ·     ·     ·     ·     ·     ·     ·     ·     ·     ·     ·     ·     ·     ·     ·     ·     ·     ·     ·                                                                                                    |
| IDI | iii IDI 輸入申告等一覧照会           ファイル(F) 表示(V)           照会対象日 / / 通闻業者 あて先官署 あて先部門                                                                                                    | Image: Second system     Image: Second system     < |

6

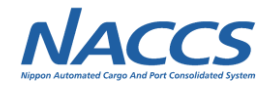

## (2) 個人用入力チェック機能の追加

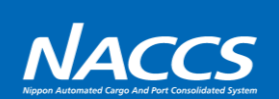

| 区分        | 概要                                                                                         |
|-----------|--------------------------------------------------------------------------------------------|
| 1. 検討項目   | 個人用入力チェック機能の追加                                                                             |
| 2. 見直しの経緯 | パッケージソフトでは業務毎に入力チェックを行っているが、チェックの条件は全利用者で共通としている。<br>一方で、利用者固有の特性に合わせた入力チェック条件の追加が要望されている。 |
| 3. 次期仕様   | 個人用に入力チェック条件を追加できる機能を追加する。                                                                 |

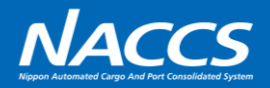

### <u>チェック条件の設定イメージ</u>

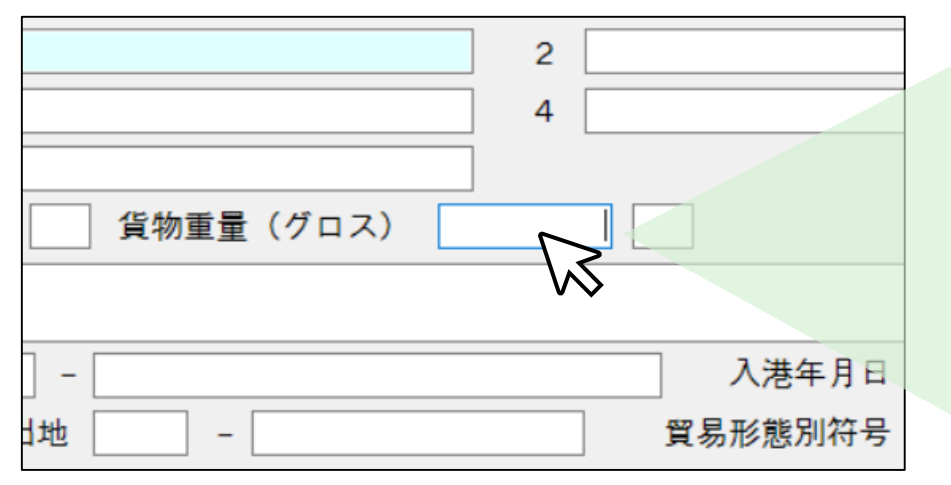

①チェック条件を追加したい項目を右クリック

#### 元に戻す(U) Ctrl+Z 切り取り(T) Ctrl+X コピー(C) Ctrl+C 貼り付け(P) Ctrl+V 行のコピー(K) 行の貼り付け(H) 行の挿入(I) 行の削除(R) 画面クリア(D) 表データの保存(G) 全チェックボックスをチェックする(0) 全チェックボックスのチェックを解除する(N) フィールド属性表示(F) 業務リンク(L) オートコンプリート履歴クリア(E) 個人用チェック ②「個人用チェック」を選択

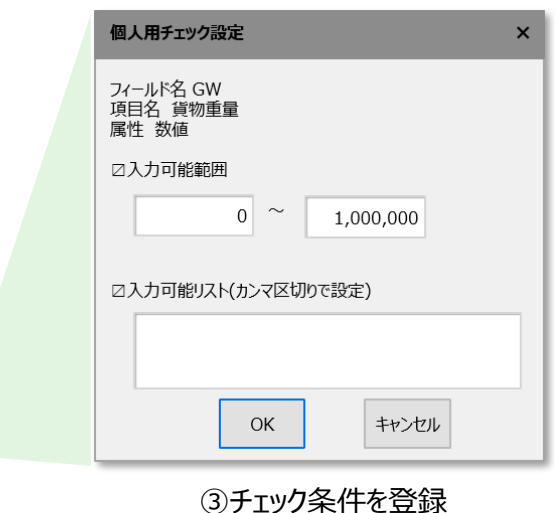

### <u>ワーニング出力時のイメージ</u>

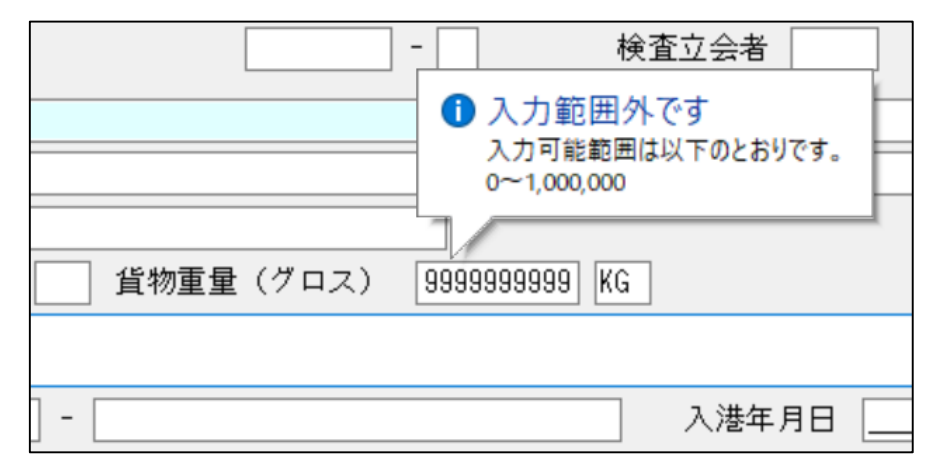

入力時、条件を満たしていなければ、ポップアップを表示

| 個人用チェック結果                                |      |     |             |        |  |  |  |  |
|------------------------------------------|------|-----|-------------|--------|--|--|--|--|
| 以下の項目が個人用チェックの条件を満たしていません。<br>処理を継続しますか? |      |     |             |        |  |  |  |  |
|                                          | (2   | ましN |             | いいえ    |  |  |  |  |
|                                          | 項目名  | 欄番号 | 入力値         | チェック項目 |  |  |  |  |
|                                          | 貨物重量 |     | 99999999999 | 入力可能範囲 |  |  |  |  |
|                                          | ÷    | ÷   | :           | ÷      |  |  |  |  |
|                                          | :    | :   | :           | :      |  |  |  |  |

「送信」等を行った際にも、警告ダイアログを表示

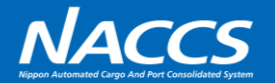

| No. | 条件名     | チェック内容                   | 想定される利用シーン(例)                |
|-----|---------|--------------------------|------------------------------|
| 1   | 必須      | 未入力の場合にはワーニング            | 任意項目のうち、必ず入力している項目           |
| 2   | 入力不可    | 入力されている場合にワーニング          | 任意項目のうち、入力していない項目            |
| 3   | 入力可能リスト | リストにない値が入力されている場合にワーニング  | 入力される範囲が限定される項目(各種コード等)      |
| 4   | ある値固定   | ある値以外が入力されている場合にワーニング    | 入力される値が限定される項目(住所等)          |
| 5   | 入力可能範囲  | 範囲外の値が入力されている場合にワーニング    | 数値項目のうち、入力される範囲が限定される項目(金額等) |
| 6   | ある値以上   | ある値未満が入力されている場合にワーニング    | 数値項目のうち、入力される範囲が限定される項目(金額等) |
| 7   | ある値以下   | ある値を超過した入力がされている場合にワーニング | 数値項目のうち、入力される範囲が限定される項目(金額等) |

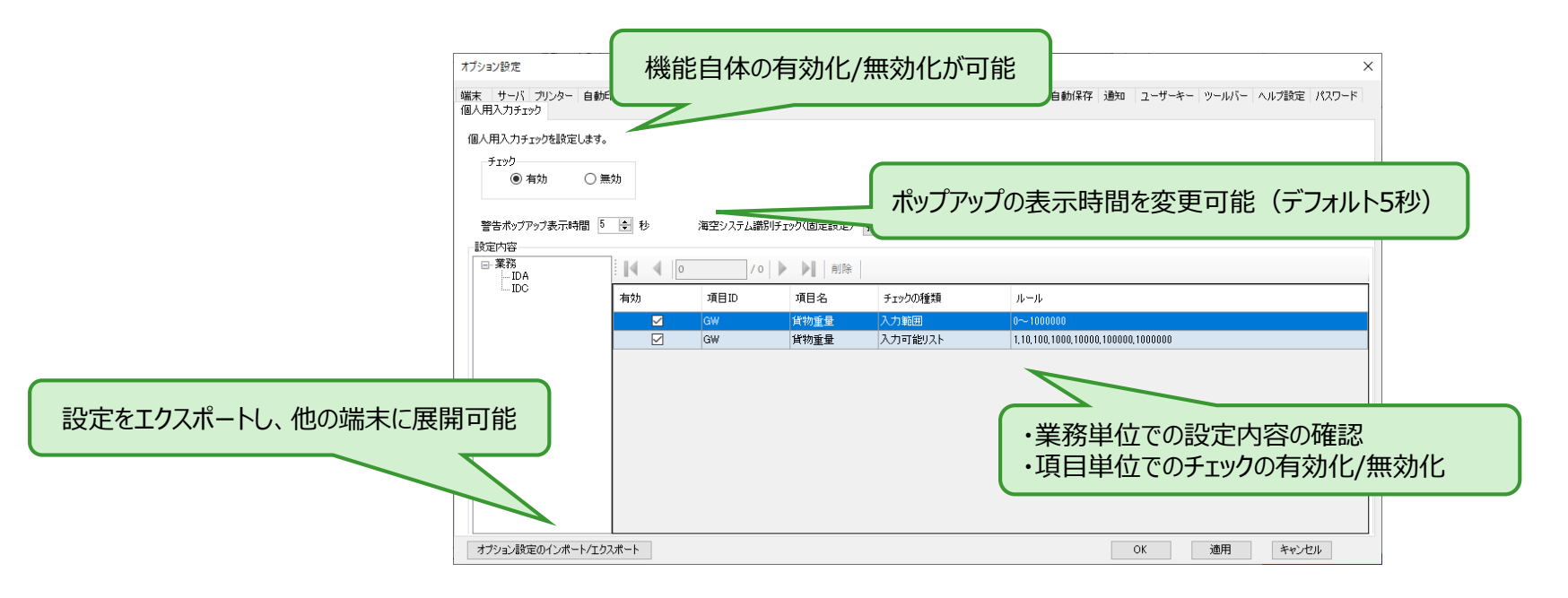

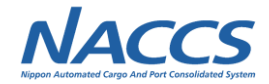

### (3) 複数行項目の改行可能化

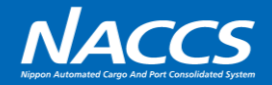

複数行の入力が可能な項目(品名・記事欄等)で行の折り返しをする場合の入力方法を以下の通り改善する。

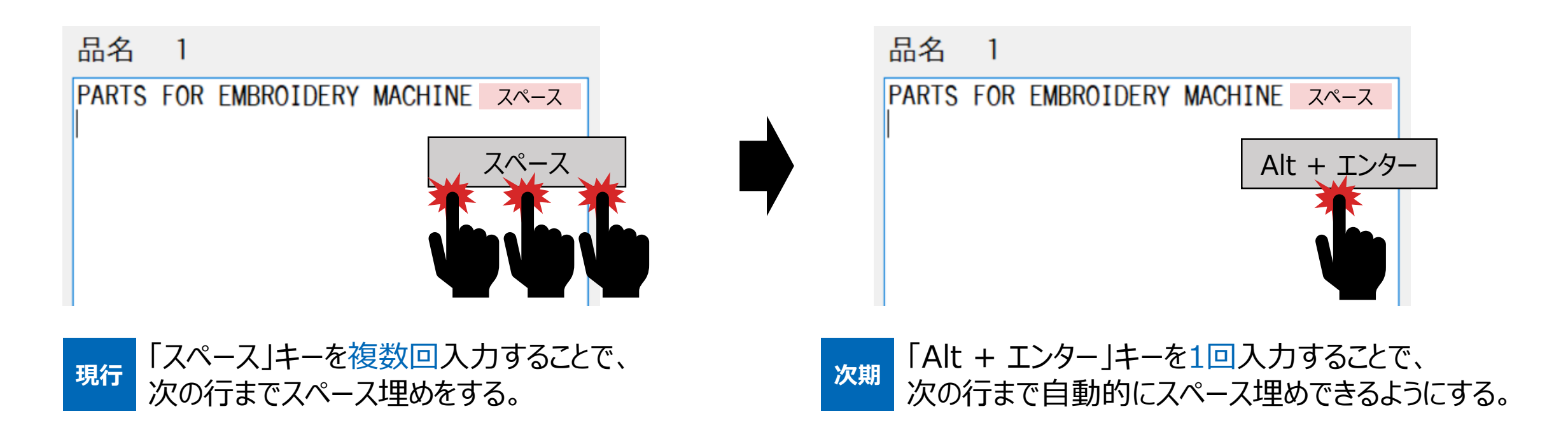

(補足)

第11回WG(ACL業務SWG結果報告)にて本機能のご説明をした際には、ACL01業務・ACL02業務の マーク欄・品名欄のみを対象としておりましたが、その他の項目についても要望があったため、本機能の対象を 全業務の複数行項目に拡大いたします。